## igeeksbl<sup>\_</sup>G

Sharing your Wi-Fi password with another Apple device user is easy, but the same isn't true with non-Apple users, especially if you can't recall the password. Fortunately, Apple has made it easy to see saved Wi-Fi passwords on iPhones running iOS 16 or above.

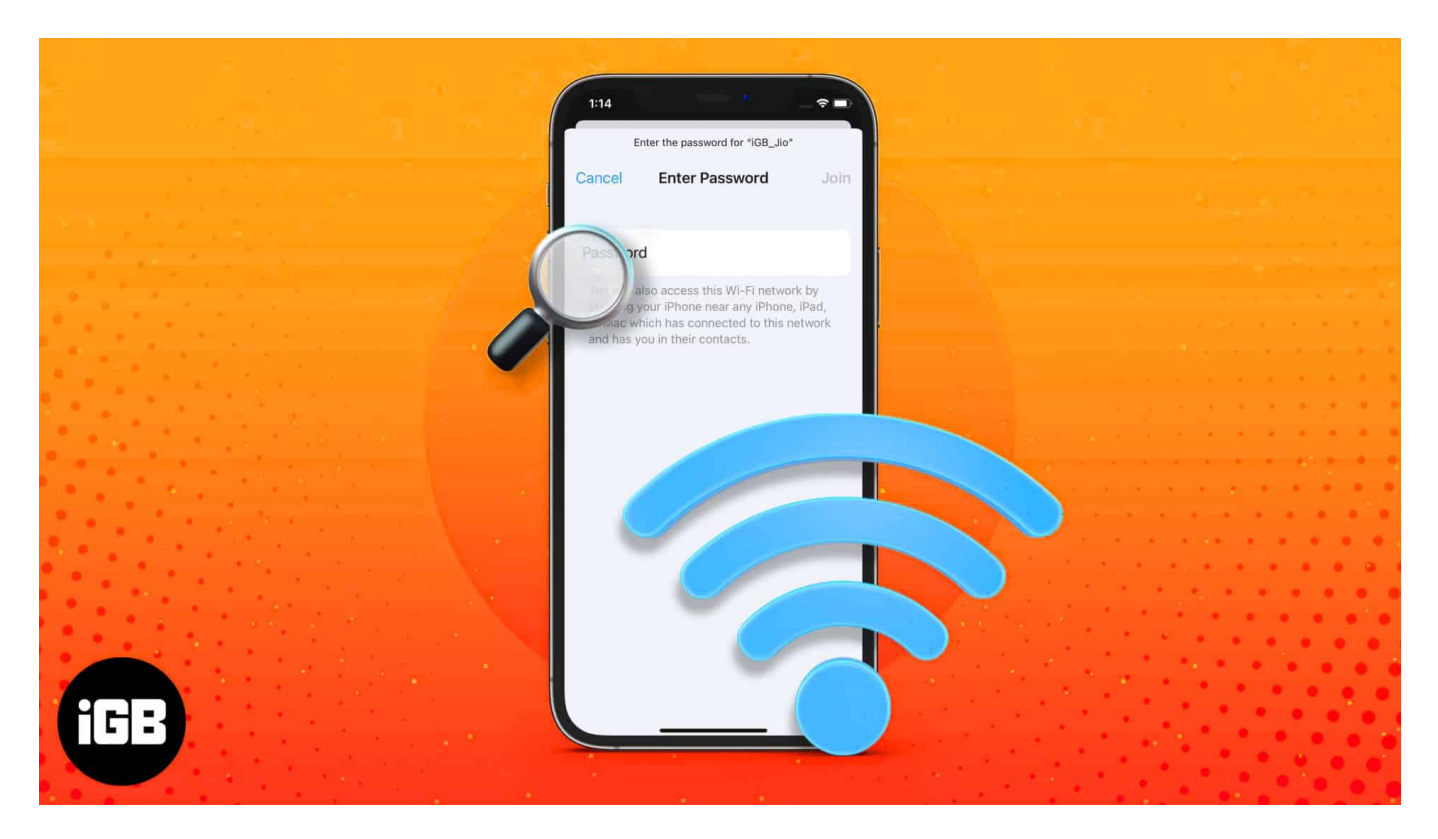

In this guide, we'll show you a few ways to find your Wi-Fi passwords on your iPhone, along with some workarounds you can use if your iPhone doesn't support iOS 16.

# How to find Wi-Fi passwords on iPhone in iOS 18

With iOS 18, Apple added a new app named Passwords that securely stores all the passkeys associated with your iPhone, including the passwords of the Wi-Fi networks the iPhone is or was connected to. You can head to the Passwords app to view the Wi-Fi passwords.

- 1. Open the **Passwords app** on your iPhone and tap on the **Wi-Fi tile**.
- 2. Here, tap on the Wi-Fi network whose password you want to view.

### igeeksbl@g

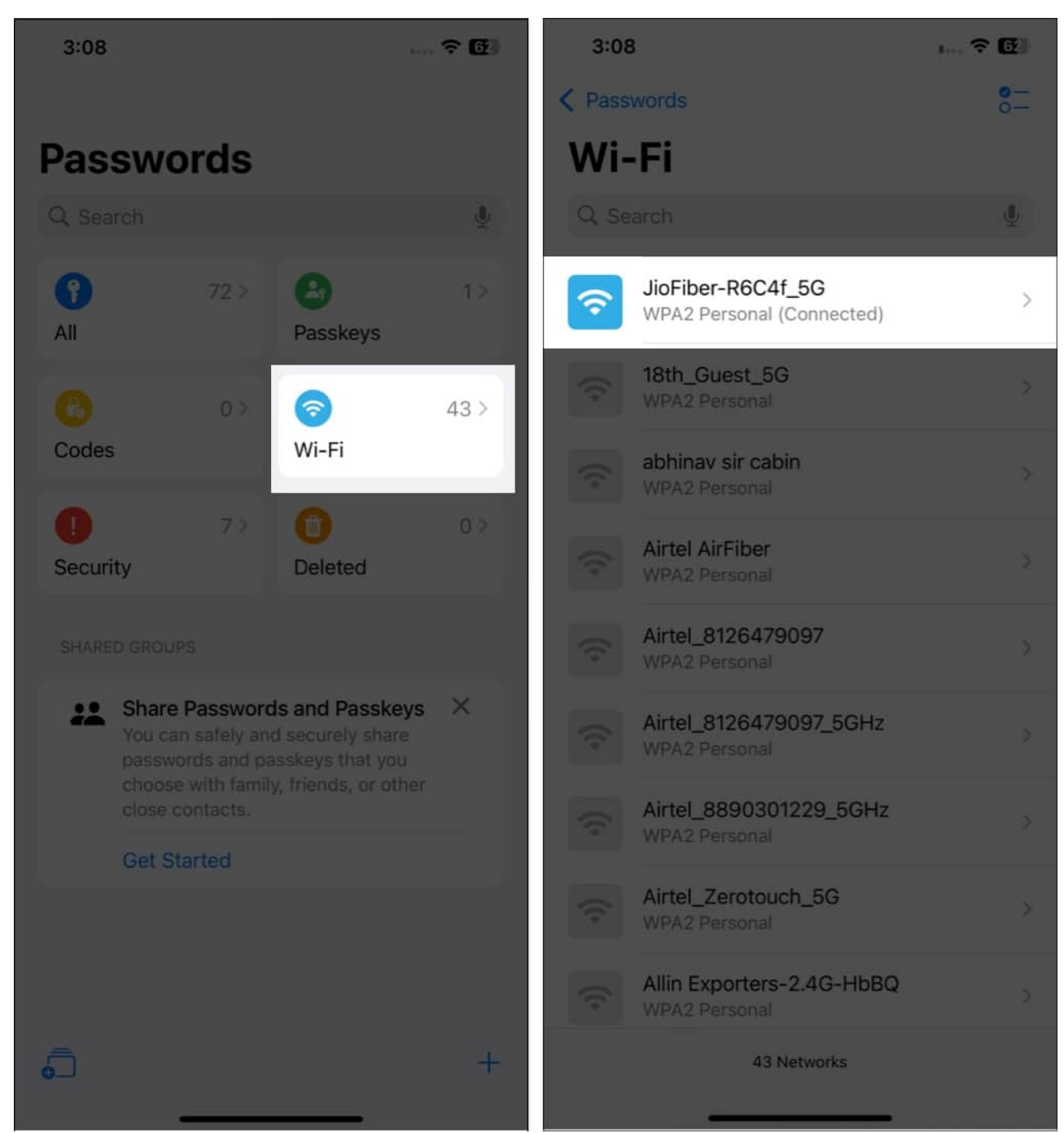

3. Next, tap on **Password**, and your Wi-Fi password will appear along with the **Copy** and **Share** button.

### igeeksbl@g

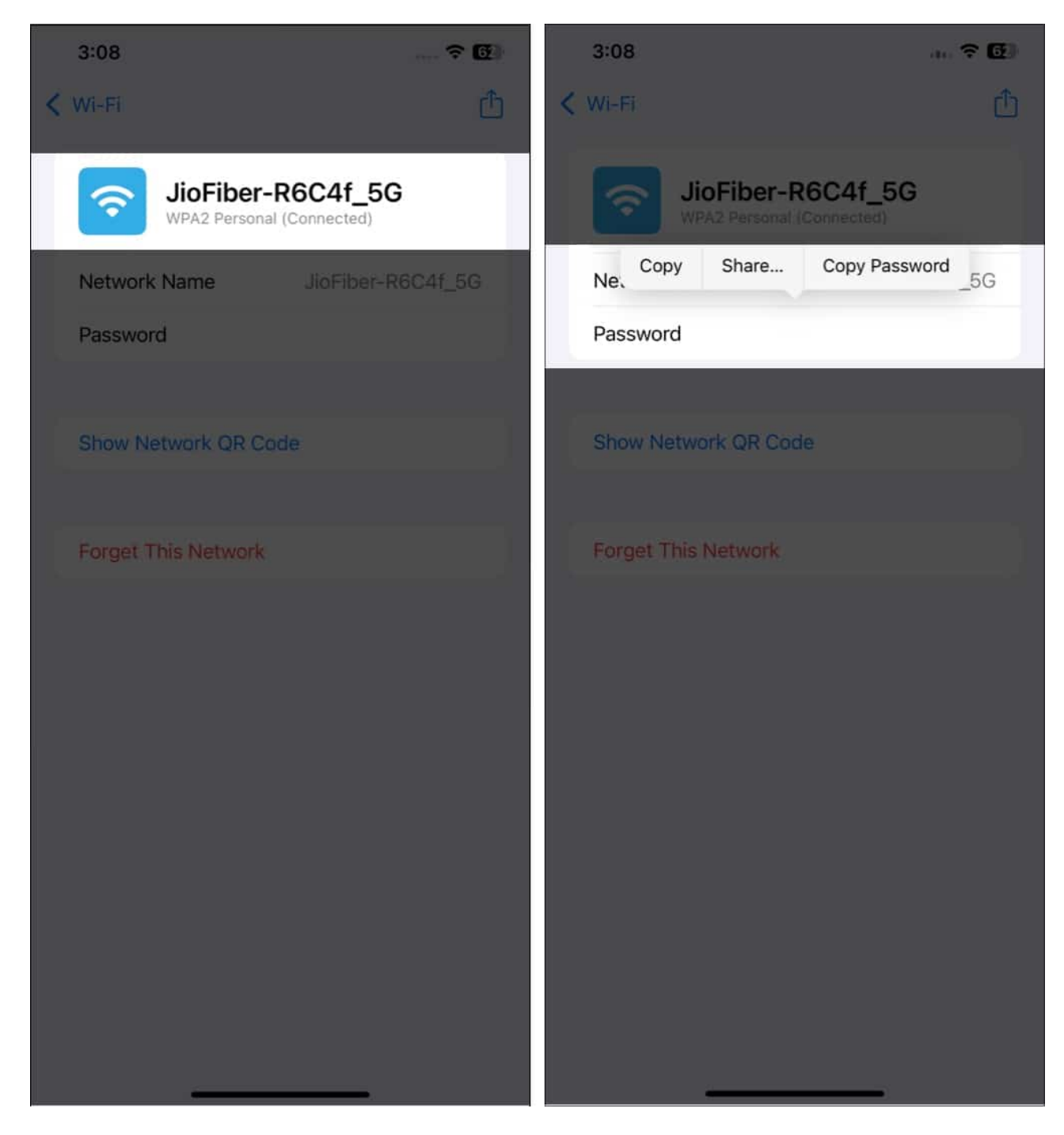

# How to find Wi-Fi passwords on iPhone in iOS 17

Follow a few simple steps to find saved Wi-Fi passwords in iOS 17. You can also use the steps to see Wi-Fi passwords on your iPhone running on iOS 16.

## igeeksbl<sup>\_</sup>G

- 1. Open the **Settings** app and head to **Wi-Fi**.
- 2. Tap the **i (Info)** button next to the saved Wi-Fi network you want to view the password of.
- 3. Tap on **Password** and authenticate with your Face ID to reveal the password.
- 4. Hit the **Copy** button to copy the password to your clipboard and save it in your favorite iOS note-taking app.

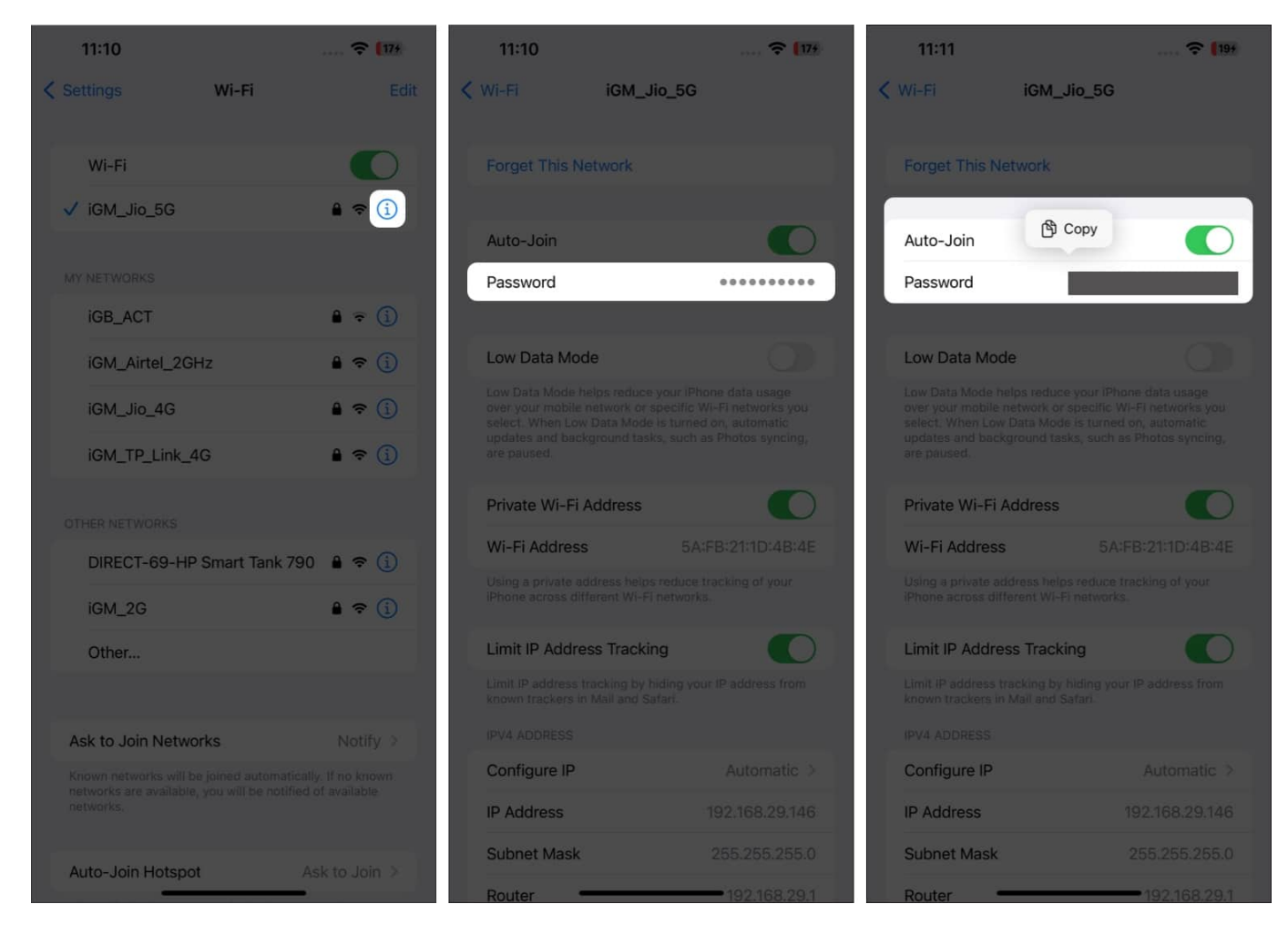

# How to see saved Wi-Fi passwords on iPhone in iOS 15 or below

As mentioned above, you can only view the passwords of saved Wi-Fi networks on your iPhone if it's running on iOS 16 or above. If it isn't, you'll have to <u>use the Keychain Access</u> <u>feature on your Mac to find the Wi-Fi password</u>. Mind you, you need to be signed in with the same Apple ID on both your iPhone and Mac for this method to work.

### iGEEKSBL<sup>Q</sup>G

Alternatively, if your iPhone doesn't support iOS 16 or you don't own a Mac, you can head to your router's admin page to find the password for your Wi-Fi network.

- 1. Open Settings on your iPhone and go to Wi-Fi.
- 2. Tap the **i button** next to the saved Wi-Fi network you want to find the password of.
- 3. Scroll down and copy the IP address next to Router.
- 4. Launch the Safari browser, enter the copied IP address in the search field, and tap Go.
- 5. Enter the username and password for your router. Unless you've changed them, you'll have to use the default username and password at the back of your router.

| 11:41                                                                                            | ····· 🗢 42            | 11:42                                                                                           | 🔶 42                              | 11:44     |              |   |
|--------------------------------------------------------------------------------------------------|-----------------------|-------------------------------------------------------------------------------------------------|-----------------------------------|-----------|--------------|---|
| K Wi-Fi iGM_Ji                                                                                   | o_5G                  | < Wi-Fi iGM_Ji                                                                                  | 0_5G                              |           |              |   |
| Private Wi-Fi Address                                                                            |                       | Wi-Fi Address                                                                                   | 5A:FB:21:1D:4B:4E                 |           |              |   |
| Wi-Fi Address 5A:FB:21:1D:4B:4E                                                                  |                       | Using a private address helps reduce tracking of your<br>Phone across different Wi-FI networks. |                                   |           |              |   |
| Using a private address helps reduce tracking of your<br>iPhone across different Wi-FI networks. |                       | Limit IP Address Trackin                                                                        |                                   |           |              |   |
| Limit IP Address Tracking                                                                        | g 🕜                   | Limit IP address tracking by hi<br>known trackers in Mail and Sa                                | iding your IP address from<br>fan |           |              |   |
| Limit IP address tracking by hiding your IP address from known trackers in Mail and Safac        |                       | IPV4 ADDRESS                                                                                    |                                   | User Name |              |   |
| IPV4 ADDRESS                                                                                     |                       | Configure IP                                                                                    | Automatic >                       |           |              |   |
| Configure IP                                                                                     |                       | IP Address                                                                                      | 192.168.29.146                    | Dessword  |              |   |
| IP Address                                                                                       |                       | Subnet Mask                                                                                     | opy 255.255.255.0                 | Password  |              | Ø |
| Subnet Mask                                                                                      |                       | Router                                                                                          | 192.168.29.1                      |           |              | ~ |
| Router                                                                                           |                       | IPV6 ADDRESS                                                                                    |                                   |           | Login        |   |
| IPV6 ADDRESS                                                                                     |                       | IP Address                                                                                      | 2 Addresses >                     |           |              |   |
| IP Address                                                                                       |                       | Router fe8                                                                                      | 0::aada:cff:fe3a:2653             |           |              |   |
| Router fe8                                                                                       | 0::aada:cff:fe3a:2653 | DNS                                                                                             |                                   |           |              |   |
| DNS                                                                                              |                       | Configure DNS                                                                                   | Automatic >                       |           |              |   |
| Configure DNS                                                                                    |                       | HTTP PROXY                                                                                      |                                   |           |              |   |
| HTTP PROXY                                                                                       |                       | Configure Proxy                                                                                 | Off ⇒                             | AA        | 192.168.29.1 | S |
| Configure Proxy                                                                                  |                       |                                                                                                 |                                   | < >       | Δ Ω          |   |

6. Finally, depending on your router's manufacturer, navigate the page to find wireless settings. You can usually find them on the WLAN, Wireless, or similar tab on your router's admin page.

## igeeksbl@g

# How to share Wi-Fi password from your iPhone

Now that you know how to find the password for the Wi-Fi network you are using or once connected to on your iPhone, you can either spell it out or simply copy-paste it into any messaging app to share with your friend.

However, if spelling or copy-pasting seems too much to you, you can use Apple's native Wi-Fi sharing feature to share Wi-Fi from your iPhone to another iPhone. In the case of a device other than an iPhone, such as an Android phone, you can <u>use the Passwords app on your</u> <u>iPhone</u> running on iOS 18 or the Share Wi-Fi Siri shortcut to <u>share the Wi-Fi password on an</u> <u>iPhone</u> running on iOS 17 or the previous version.

### **Stay connected**

Forgetting Wi-Fi passwords is common. But with the right steps and knowledge, you can easily see saved Wi-Fi passwords on your iPhone. Did you find this helpful? Let us know in the comments.

### You may also like:

- How to boost Wi-Fi signal on iPhone and iPad
- How to fix Wi-Fi not working on iPhone